# CONTROLFREE MOBILE AND WEBBASED SOLUTIONS

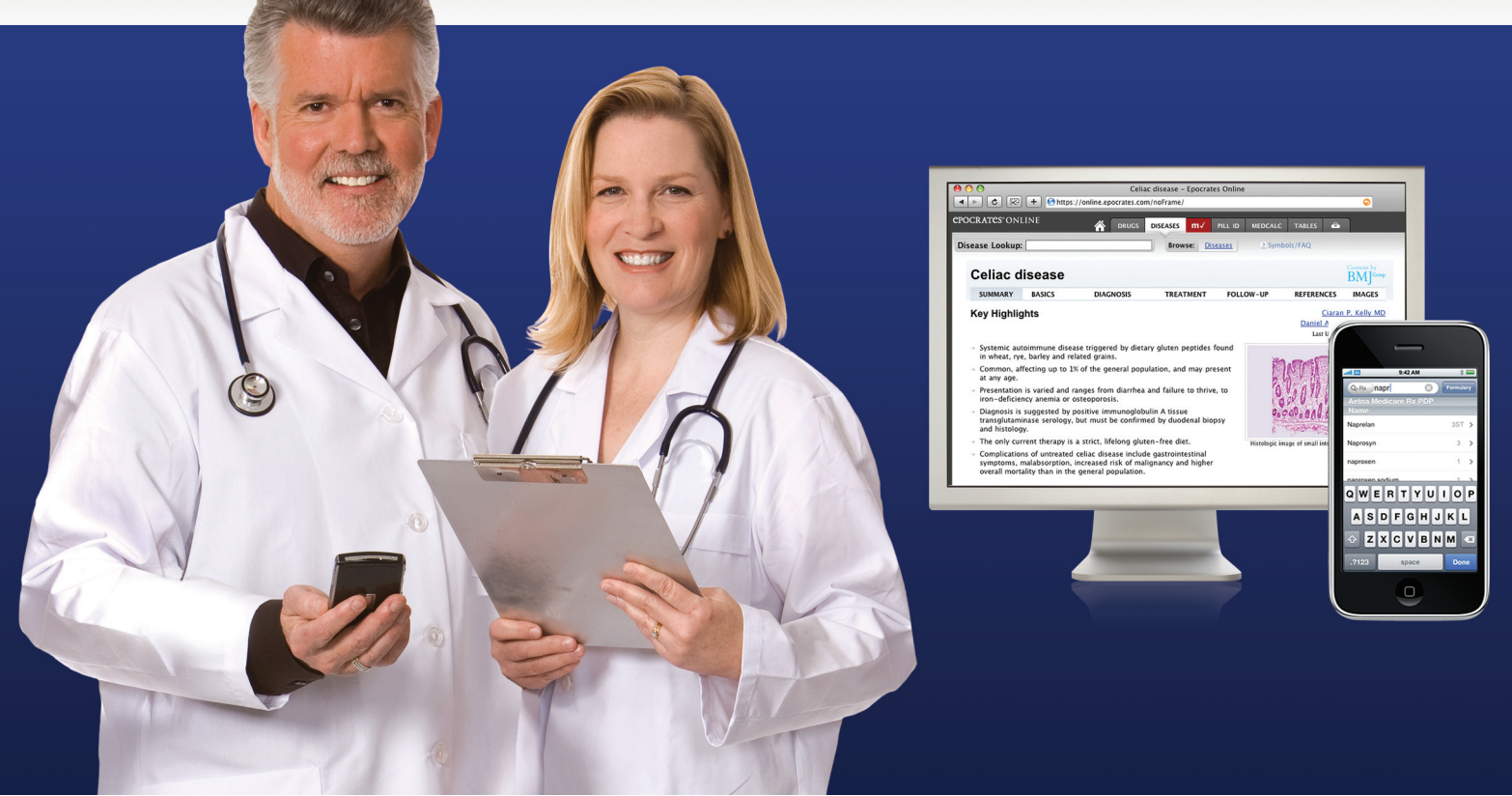

# Stay current, improve patient care, and save time with Epocrates clinical reference applications.

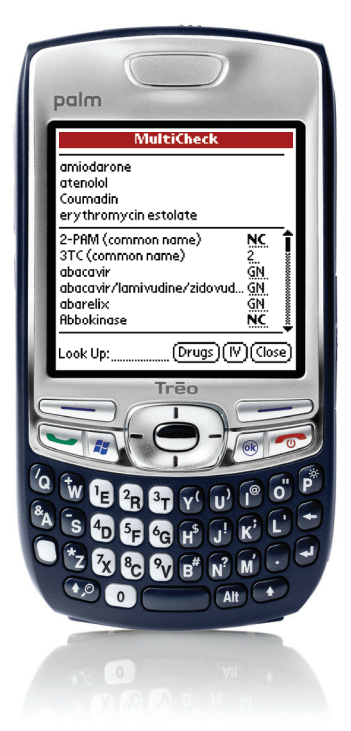

### **EPOCRATES RX®**

# Free mobile drug and formulary reference

#### Drugs

- More than 3,300 brand and generic drugs including dosing, pricing, and adverse reactions
- Drug-drug interaction checker
- Hundreds of health insurance formularies, including all Medicare Part D plans

### Tables/Calculators

- Guidelines and clinical tables
- More than 30 medical formulas

### **EPOCRATES® ONLINE**

# Free web-based drug and formulary reference

### **Epocrates Online Includes:**

- More than 3,300 brand name and generic drugs
- Diagnosis and treatment of hundreds of conditions
- Drug-drug interaction checker
- Drug pricing and Pill pictures
- Patient education handouts (English/Spanish)
- Health insurance and Medicare Part D
  formularies

# Available now at www.epocrates.com

SHM and Epocrates have teamed up to create, Hospitalist Connection, the first HM resource center for Palm<sup>®</sup>, Windows Mobile<sup>®</sup>, and iPhone<sup>®</sup> platforms. The new mobile platform will deliver exclusive commentary on the latest news and research in HM and hospitalist practice management.

If you are already an Epocrates user, you can install the Hospitalist Connection Mobile Resource Center on your iPhone/iPod Touch, Palm or Windows Mobile Device:

- iPhone/iPod Touch users: You will automatically see the Hospitalist Connection MRC after updating Epocrates on your device.
- Palm or Windows Mobile users: You will need to log in to your Epocrates account and opt-in to the Hospitalist Connection MRC. You will then need to sync your device to access the resource center.

For further information or detailed instructions visit www.epocrates.com/products/mrc/

# If you would like to download Epocrates software on your device for the first time follow the instructions below:

# iPhone® or iPod touch®

- **Step 1.** On your iPhone, tap on "App Store", select search at the bottom, type and select "Epocrates"
- Step 2. Enter iTunes username/password
- Step 3. Locate and tap on "Epocrates" icon
- **Step 4.** Existing User: Enter Epocrates username/password, tap "Continue Installation" New Users: Tap on "New to Epocrates" and register
- **Step 5:** Purchase Epocrates Essentials on device, or at www.epocrates.com/iphone and update your application

## **BlackBerry**®

- Step 1. Select your product at www.epocrates.com/blackberry
- **Step 2.** Open the web browser on your BlackBerry and go to http://get.epocrates.com
- Step 3. Select the "Install Now" button
- Step 4. Follow the displayed instructions
- **Step 5.** At the AutoUpdate Screen, enter your Epocrates username/password, and select the "Continue Installation" button.

## Palm®

- Step 1. Select product at www.epocrates.com/palm
- **Step 2.** Select your Platform, i.e. Pre/Pixi or Classic
- Step 3. Follow download instructions on the next screen

# Android™

- Step 1. On your Android device, tap the "Market" icon and search for "Epocrates"
- **Step 2.** Select "Epocrates" and tap on "Install". When the warning appears, tap the "Ok" button
- **Step 3.** When application is installed, tap on "Epocrates" and follow the on-screen instructions

# Windows Mobile

Visit us on the web for detailed instructions, http://www.epocrates.com/products/winmobile/

# Questions, concerns or for live assistance please call us at 1-800-230-2150. You can also email us at goldsupport@epocrates.com